## **Connecting ChromeBook Devices**

To connect your ChromeBook to the network, start by selecting the CRPUSD wireless network address. The following prompt will appear. Follow the steps below to connect to the CRPUSD wireless network.

| Join Wi-Fi network         |                | Join Wi-Fi network                                   |                |
|----------------------------|----------------|------------------------------------------------------|----------------|
| SSID                       |                | Server OA certificate                                |                |
| CRPUSD                     |                | Do not check                                         | •              |
| Security                   |                | Id en tity                                           |                |
| EAP                        | ~              | firstname.lastname 4.                                |                |
| EAP method                 |                | Password                                             |                |
| PEAP 1.                    | •              | 5.                                                   | 0              |
| EAP Phase 2 authentication |                | An on ymous Identity                                 |                |
| MSCHAPV2 2.                | •              |                                                      |                |
| Server CA certificate      |                |                                                      |                |
| Do not check 3.            | ~              | Save identity and password                           |                |
| ld en tity                 |                | Allow other users of this device to use this network |                |
|                            |                |                                                      | 6.             |
|                            | Cancel Connect |                                                      | Cancel Connect |

- 1. For EAP method, select "PEAP"
- 2. For EAP Phase 2 Authentication, select "MSCHAPv2
- 3. For Server CA certificate, select "Do not check"
- 4. For Identity, type in your district username
- 5. For Password, type in your district password
- 6. Select "Connect"